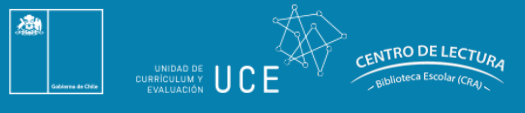

Centro de lectura y biblioteca escolar (CRA)

## A. ¿Cómo seleccionar?

Esta selección de libros es liderada por la directiva del establecimiento y el equipo del Centro de lectura y biblioteca escolar (CRA) que representan las preferencias de la comunidad escolar. No olvide que antes de acceder al Carro de Selección 2022, el director/a del establecimiento deberá suscribirse al "Acta de Compromiso" que estará disponible hasta **el 11 de abril de 2022**.

Les entregamos recomendaciones para realizar eficazmente el proceso:

- 1. Antes de realizar la selección, descargue el **Catálogo de libros 2022 en** <u>https://bibliotecas-cra.cl/catalogo-carro-seleccion-2022</u>.
- 2. Difunda y comparta el Catálogo de libros con toda la comunidad educativa, esto le permitirá recoger sugerencias de la directiva, docentes, encargado de las bibliotecas escolares (CRA), estudiantes, padres y apoderados, en cuanto a qué libros consideran pertinentes sumar a la selección según su contexto escolar. Igualmente, socialice el Catálogo con los distintos departamentos de asignaturas para que apoyen el proceso de selección de acuerdo con sus necesidades educativas. Para realizar la elección, considere los siguientes aspectos:
  - Apoyo a los contenidos curriculares.
  - Fomento de la lectura entre los estudiantes.
  - Desarrollo profesional de los docentes.
  - Proyecto educativo y contexto territorial del establecimiento.
- 3. Solicite al encargado/a de la biblioteca escolar una lista de las temáticas que no se encuentren actualmente, para que las pueda considerar como prioritarias en su selección.
- 4. Para el listado anterior, intencione que el encargado/a revise los libros sugeridos por las bases curriculares y el plan lector del establecimiento.
- 5. Realice un listado de la selección final de libros, producto de las necesidades de la comunidad educativa. <u>Recuerde ajustarse al presupuesto asignado, ya que no puede sobrepasarlo.</u>
- 6. Al seleccionar los títulos es importante que considere el equilibrio y la diversidad en la colección.
  - Para resguardar el **equilibrio** en la selección de libros, le recomendamos:
    - i) Un 50% de libros de ficción (libros que están en la asignatura de Lenguaje y Comunicación) y un 50% de libros de no ficción (libros asignados al resto de asignaturas como, Matemática, Ciencias Sociales, Educación Física, etc.)
    - ii) Seleccionar opciones que estén dentro de los libros sugeridos de las bases curriculares y de los planes lectores.
    - iii) **Escoger libros considerando la mayoría de las asignaturas** que imparte su establecimiento y que estén en el carro de selección 2021.
    - iv) Considerar libros para los docentes.

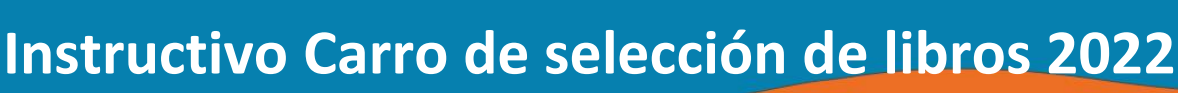

- v) Escoger **libros para distintos lectores**: libros para todos los cursos y diversidad de estilos de aprendizaje.
- Para proyectar la **diversidad** en la selección del libro, tenga en cuenta la variedad de contenidos, temáticas y géneros.

7. Identifique el presupuesto asignado, de acuerdo a la matrícula del establecimiento:(\*) Para el cálculo de la matrícula, se tomó como referencia la base de datos de SIGE.

| Si excede el presupuesto asignado, el sistema no le permitirá finalizar la selección, por tanto, no |
|----------------------------------------------------------------------------------------------------|
| podrá finalizar el proceso.                                                                         |

No olvide realizar su selección por cada Biblioteca CRA de Educación Básica y/a Media

8.- Para finalizar, recomendamos a los establecimientos aumentar las colecciones del Centro de lectura y biblioteca escolar (CRA) de manera independiente a esta selección, de esta manera podrán nutrir la colección con recursos que apoyen y fortalezcan el proyecto educativo del establecimiento y adquirir contenidos locales que representen a su comunidad educativa.

## B. ¿Cómo usar el Carro de selección?

- Entre el **31 de marzo al 11 de abril de 2022**, en la página web del programa, se habilitará el módulo del Acta de Compromiso 2022 en: <u>https://gestioncra.mineduc.cl</u> - **Pestaña Acta de Compromiso con la clave SIGE**. al cual podrá acceder el director/a del establecimiento con el RBD y clave SIGE del establecimiento.
- 2. El sistema desplegará las opciones para **Renovar** su adherencia al Centro de lectura y biblioteca escolar (CRA) de los niveles básica y media, según corresponda, y/o **Postular** al programa.

Después de su elección, se desplegará el **Acta de Compromiso 2022** que indica los requisitos para suscribir al programa y recibir los recursos. La directiva del establecimiento deberá leerla atentamente y completarla.

3. Al "Aceptar" todos los compromisos, finalizará el proceso anterior y se desplegará un Certificado. Los establecimientos que renuevan su suscripción al programa podrán acceder al **Carro de selección de libros 2022**.

Para revisar si el establecimiento pertenece a la lista de renovantes, ingresar a <u>https://bibliotecas-</u> <u>cra.cl/catalogo-carro-seleccion-2022</u>

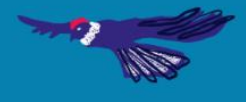

Centro de lectura y biblioteca escolar (CRA)

ENTRO DE LECTURA

### C. ¿Cómo funciona la plataforma? Información

En la interfaz del "Menú de Inicio" podrá visualizar el presupuesto, el acceso al catálogo, acceso al carro y preguntas frecuentes.

En la siguiente imagen, muestra cómo aparece la opción para un establecimiento que cuenta con una Biblioteca Escolar (CRA).

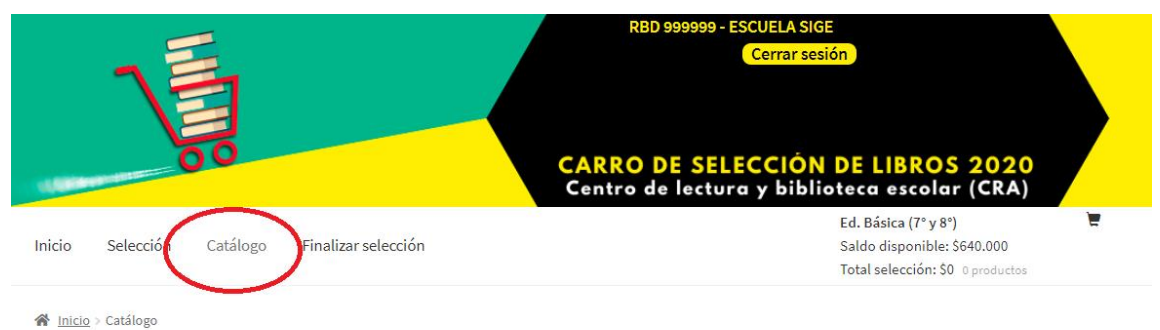

#### m Inicio > Catalogo

## Catálogo

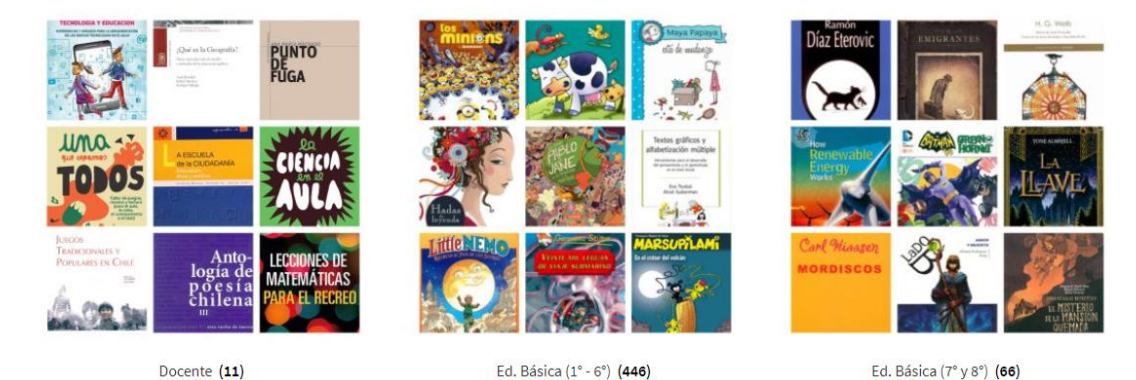

### Comenzar a seleccionar libros.

1. En el Menú de Inicio, presionar la opción **"Catálogo"** para acceder a los libros disponibles en el *Carro de Selección 2022*.

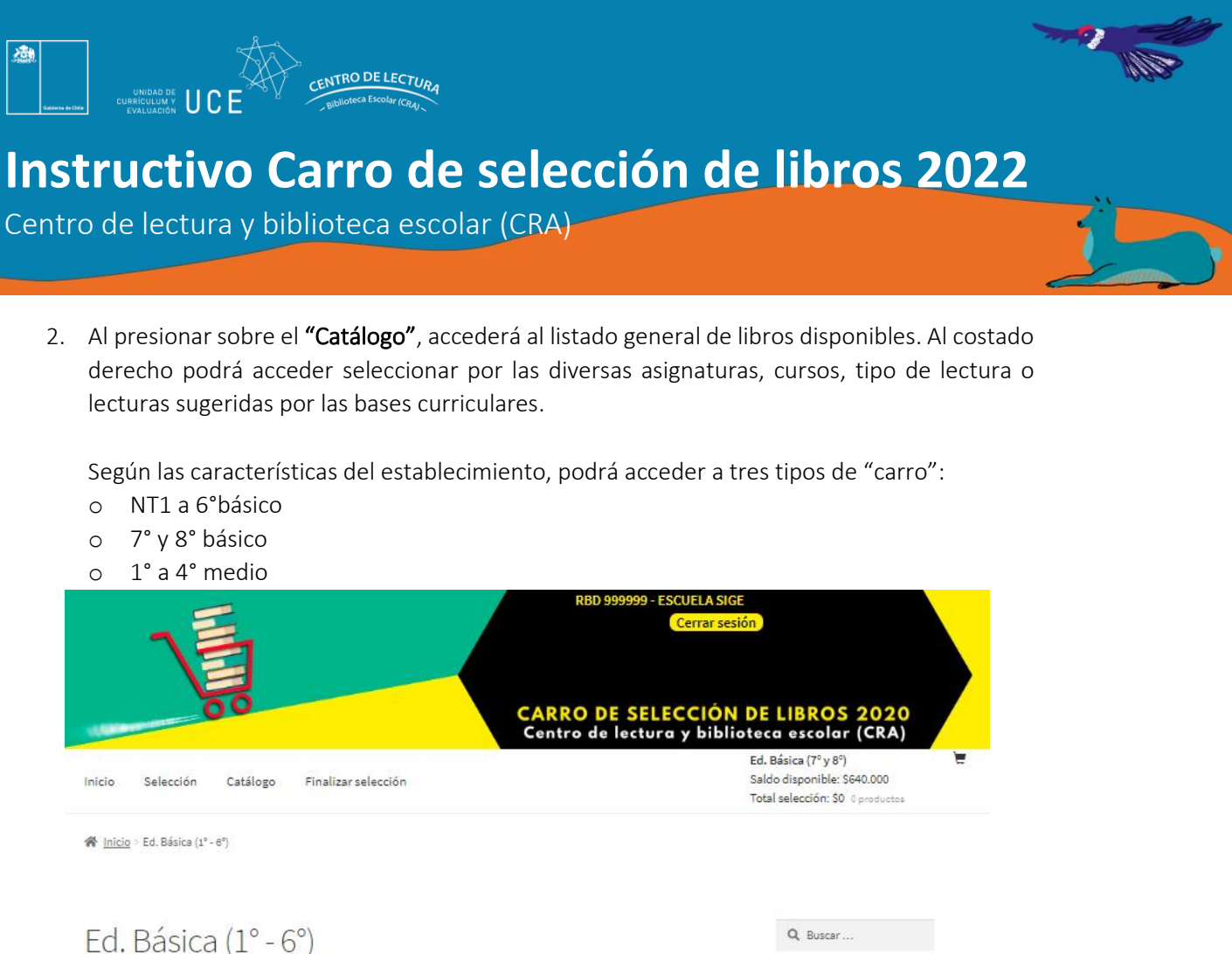

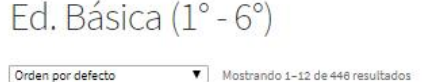

El gran libro de los cuento

de hadas

\$9,000

Añadir a la selección

NISH&ENGLISH

big barefoot b spanish & english words \$20,300

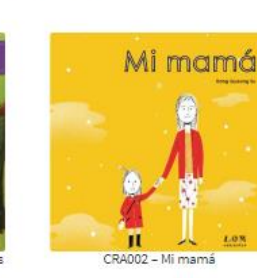

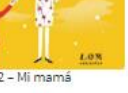

\$13,400

Añadir a la selección

\$14.949

1 2 3

4

CRA003 – Mi nueva mamá y yo. My

### new mon & me \$9,177

36 37 38

Añadir a la selección

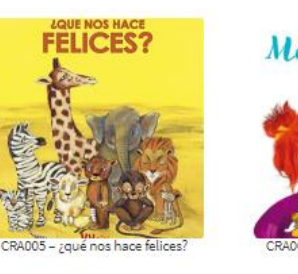

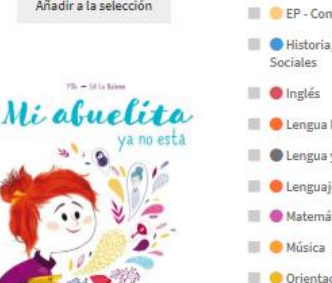

Artes Visuales (15) 🔲 🔵 Ciencias Naturales (59) 📕 🔵 Educación física y salud (2) 📕 🌒 Educación tecnológica (4) 🔳 🥚 EP - Comunicación Integral 🛛 (2) 🔳 🧶 Historia, Geografía y Ciencias (29) Sociales Inglés (4) 🗏 🥮 Lengua Indígena (1) 📕 🕘 Lengua y literatura (303)

Filtrar por asignatura

Social

del Entorno

Artes musicales

AE - Comunicación Integral (4) 📗 🥚 AE - Desarrollo Personal y

🔳 🥚 AE - Interacción y Comprensión

(2)

(3)

(4)

(4)

(12)

(4)

#### 🔲 🔴 Lenguaje y comunicación (303) Matemática (2)

🔲 😑 Orientación Tecnología Mi abuelita va no está

\$21.300

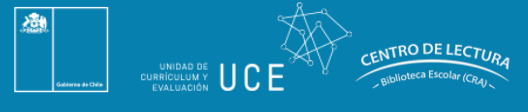

Centro de lectura y biblioteca escolar (CRA)

3. Presione sobre la **imagen del libro** y accederá a la descripción detallada de cada uno, de esta manera podrá optimizar su selección.

Una de las características que podrá observar es cuáles de los títulos son de las lecturas sugeridas de las diferentes asignaturas de acuerdo con Currículum Nacional. Además, en "Temáticas" se podrán revisar algunas de las etiquetas del libro, por ejemplo, si contemplan áreas como Medio ambiente, Migrante y/o Ciencias. Si en esta categoría el libro indica "Mediado", se sugiere que un adulto apoye la lectura del título, mediando la lectura del estudiante con el objetivo de precisar conceptos y responder preguntas que puedan surgir a los estudiantes.

Además, podrá escoger la cantidad de copias que necesite el establecimiento. Luego presione "Añadir al carrito".

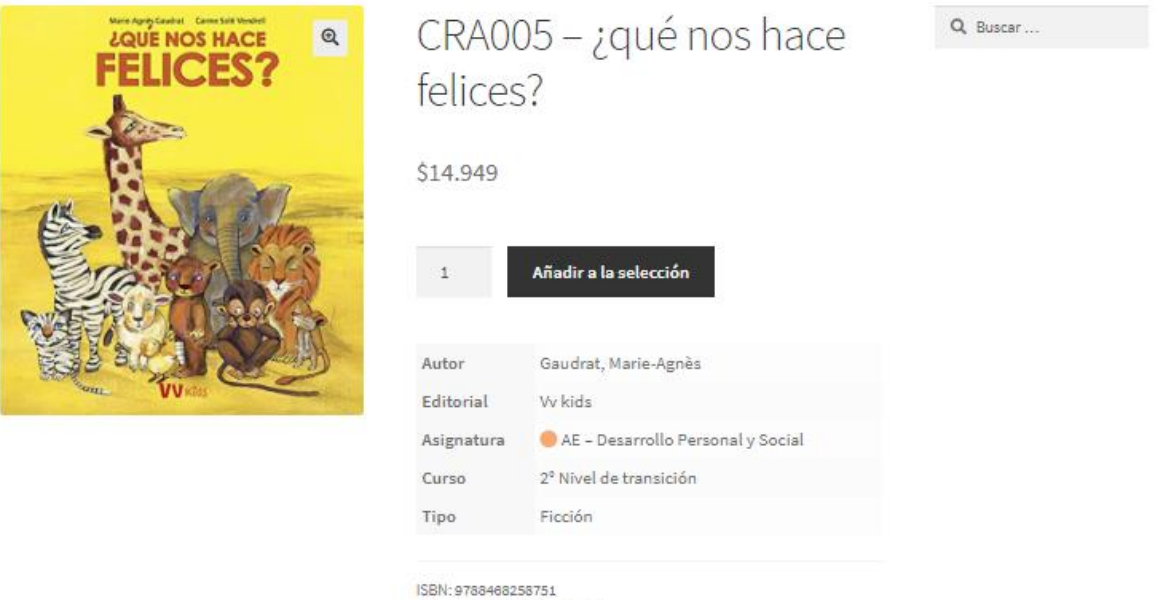

Categoría: Ed. Básica (1° - 6°)

#### Descripción

Libro álbum protagonizado por animales que viven situaciones donde las relaciones interpersonales se ponen en juego. Se estructura en quince dobles páginas. Cada una de las unidades presenta un conflicto con dos posibles soluciones, una a la vista y otra que se obtiene al desplegar una hoja. Para acompañar la reflexión, un gusano aporta con su interpretación de lo que ve, transformándose en una narrador que guía la lectura y que invita a levantar las solapas. Obra de un lenguaje sencillo, y acompañada de ilustraciones expresivas, que permiten compartir las emociones de los animales o insectos. Además, tiene un diseño que requiere de la constante interacción del lector con el texto.

5

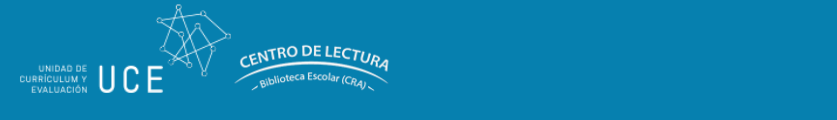

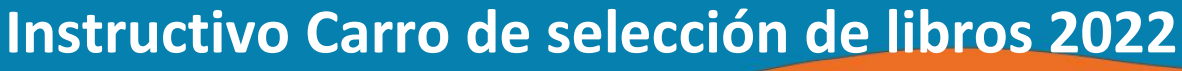

4. Para revisar los libros seleccionados, y el saldo de presupuesto asignado, presione en la esquina izquierda del menú **"Selección"**, ahí accederá a un menú como el desplegado en la imagen, con el detalle de su selección hasta ese momento.

|                            |                                                                                                    |                                                                       | CAI      | RBD 99999<br>RRO DE S<br>ntro de lec | ELECCIÓN<br>ELECCIÓN | E<br>ión<br>DE LIBROS 2020<br>oteca escolar (CRA)                                              |
|----------------------------|----------------------------------------------------------------------------------------------------|-----------------------------------------------------------------------|----------|--------------------------------------|----------------------|------------------------------------------------------------------------------------------------|
| Inicio S                   | elección Ca                                                                                                    | álogo Finalizar selección                                             |          |                                      |                      | Ed. Básica (7° y 8°) 📜<br>Saldo disponible: \$545.705<br>Total selección: \$94.295 5 productos |
| <b>∦</b> <u>Inicio</u> > S | elección                                                                                                    |                                                                       |          |                                      |                      |                                                                                                |
| Selec                      | cción                                                                                                    |                                                                       |          |                                      |                      | Q Buscar                                                                                       |
| "CRA0                      | 09 - El koala que                                                                                                    | pudo" eliminado. <u>;Deshacer?</u>                                    |          |                                      |                      |                                                                                                |
|                            |                                                                                                    | Producto                                                              | Precio   | Cantidad                             | Subtotal             |                                                                                                |
| ۵                          | A REAL                                                                                                    | <u>CRA005 - ;qué nos hace felices?</u>                                | \$14.949 | 1                                    | \$14.949             |                                                                                                |
| ٥                          |                                                                                                    | <u>CRA039 - Herbario</u>                                              | \$32.900 | 1                                    | \$32.900             |                                                                                                |
| ٥                          | RELATIVISÃO                                                                                                    | <u>CRA462 - Dr. Albert presenta mi</u><br>primer libro de relatividad | \$13.546 | 1                                    | \$13.546             |                                                                                                |
| ٥                          | Autor<br>Theodorean or<br>Theodorean or<br>Theodorean or<br>Theodorean<br>Theodorean<br>Theodor | <u>CRA014 - CRA524 - Juegos</u><br>tradicionales y populares en chile | \$22.000 | 1                                    | \$22.000             |                                                                                                |
| ٥                          | LECONNESSE<br>Matenatics<br>Para a recised                                                                                                    | <u>CRA439 - CRA833 - Lecciones de</u><br>matemáticas para el recreo   | \$10.900 | 1                                    | \$10.900             |                                                                                                |
|                            |                                                                                                    |                                                                       |          | Actua                                | lizar selección      |                                                                                                |

5. Para terminar el proceso, presione sobre **"Finalizar selección".** Antes, le recomendamos verificar el total del valor de la selección en relación con el presupuesto del establecimiento.

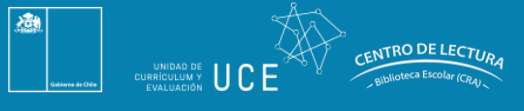

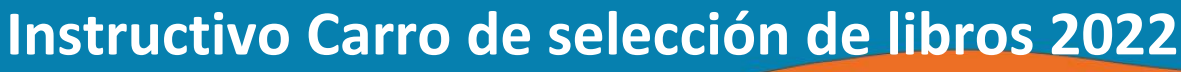

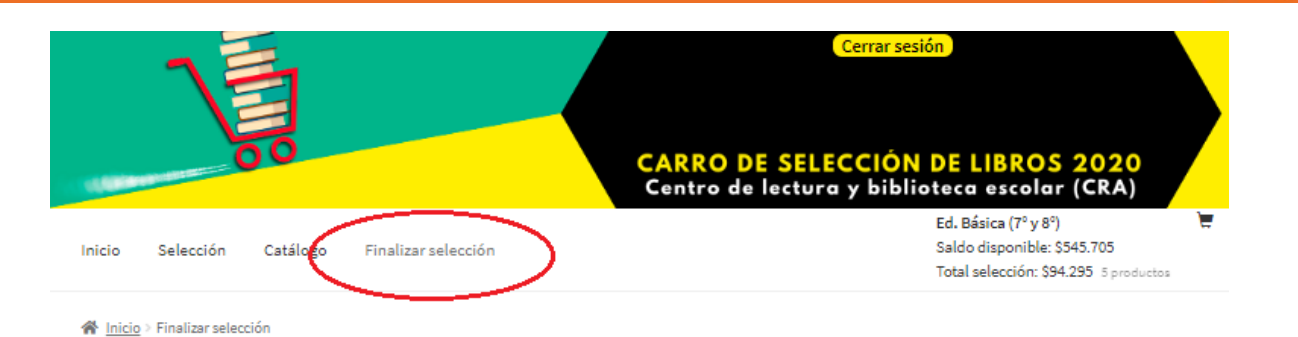

## Finalizar selección

| Tu selección                                                      |           |
|-------------------------------------------------------------------|-----------|
| Producto                                                          | Subtotal  |
| CRA005 - ¿qué nos hace felices? × 1                               | \$14.949  |
| CRA039 - Herbario ×1                                              | \$32.900  |
| CRA462 - Dr. Albert presenta mi primer libro<br>de relatividad ×1 | \$13.546  |
| CRA014 - CRA524 - Juegos tradicionales y<br>populares en chile ×1 | \$22.000  |
| CRA439 - CRA833 - Lecciones de matemáticas<br>para el recreo ×1   | \$10.900  |
| Subtotal                                                          | \$94.295  |
| Presupuesto CRA                                                   | \$640.000 |
| Saldo Presupuesto                                                 | \$545.705 |

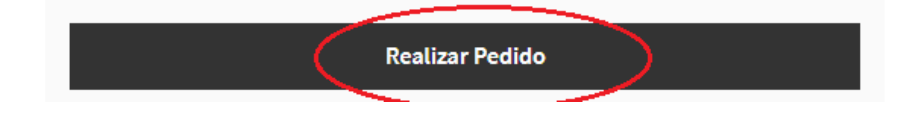

6. Finalmente, recibirá el detalle y comprobante de su selección.

Q Buscar...

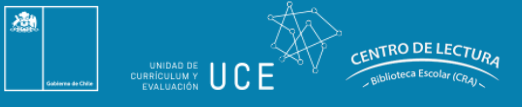

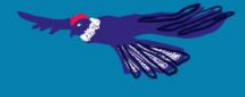

Centro de lectura y biblioteca escolar (CRA)

🖀 Inicio > Finalizar selección > Selección Realizada

## Selección Realizada

Su selección está sujeta a la disponibilidad definitiva por los proveedores del Ministerio. Aquellos recursos que finalmente no estén disponibles por el proveedor, Mineduc los reemplazará por otros equivalentes.

Gracias. Tu selección ha sido recibida.

| NÚMERO DEL SELECCIÓN:<br>2445 |  |  |  |
|-------------------------------|--|--|--|
| FECHA:<br>marzo 9, 2020       |  |  |  |
| TOTAL:<br>\$45.300            |  |  |  |

## Detalles de la selección

| Producto                                                         | Total    |
|------------------------------------------------------------------|----------|
| <u>CRA0054 - Chatarra</u> × 1                                    | \$12.000 |
| CRA0489 - Dr. ALbert presenta Mi primer libro de RELATIVIDAD × 1 | \$22.100 |

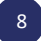

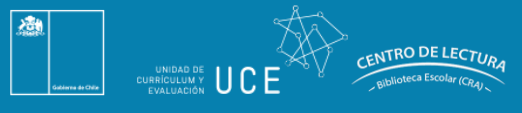

Centro de lectura y biblioteca escolar (CRA)

7. Es muy importante que pueda descargar y guardar el comprobante del "Carro de selección" de su establecimiento, este podrá ser comparado con la colección que reciba al siguiente año.

## Detalles de la selección

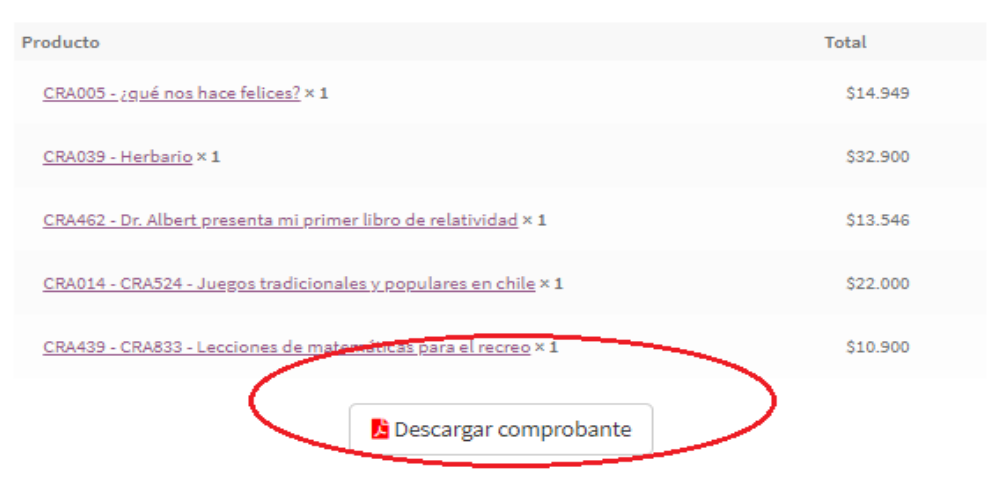

8. Si desea rehacer la selección "Carro de Selección de Libros 2022", debe presionar "Selección".

|                 |            | CARRO DE SELECCIÓN D<br>Centro de lectura y bibliot                                                                                                    | E LIBROS 2020<br>eca escolar (CRA)                                                      |   |
|-----------------|------------|----------------------------------------------------------------------------------------------------|-----------------------------------------------------------------------------------------|---|
| Inicia Selea    | ción       | Catálogo Finalizar selección S                                                                                                    | id. Básica (7º y 8º)<br>ialdo disponible: \$545.705<br>iotal selección: \$0 0 productos | 1 |
| Atención, Usted | l ya tiene | un pedido activo, si desea cambiar los productos seleccionados debe ingresar a Selecciones y pr                                                                                                    | esionar [Cancelar y Rehacer]                                                            |   |
| Bienvenida      | æ          | ;Bienvenido al Carro de Ed. Básica (7° y 8°)!                                                                                                    | Q Buscar                                                                                |   |
| Selecciones     | T          | En el acta de compromiso encontrará los links de los otros carros                                                                                                    |                                                                                         |   |
| Cerrar sesión   |            |                                                                                                    |                                                                                         |   |
|                 |            | ¡Esta es una oportunidad para ampliar el mundo lector de nuestros estudiantes!                                                                                                    |                                                                                         |   |
|                 |            | Antes de acceder al Carro de selección de libros, le recomendamos leer el Instructivo<br>atentamente y revisar los títulos disponibles en el Catálogo 2020 para realizar su elección<br>de libros. La selección será distribuida- idealmente -a finales del segundo semestre del<br>año 2020.<br>Más libros, más lectura, más aprendizajes. |                                                                                         |   |
|                 |            | PDF del instructivo PDF del Catálogo                                                                                                    |                                                                                         |   |

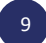

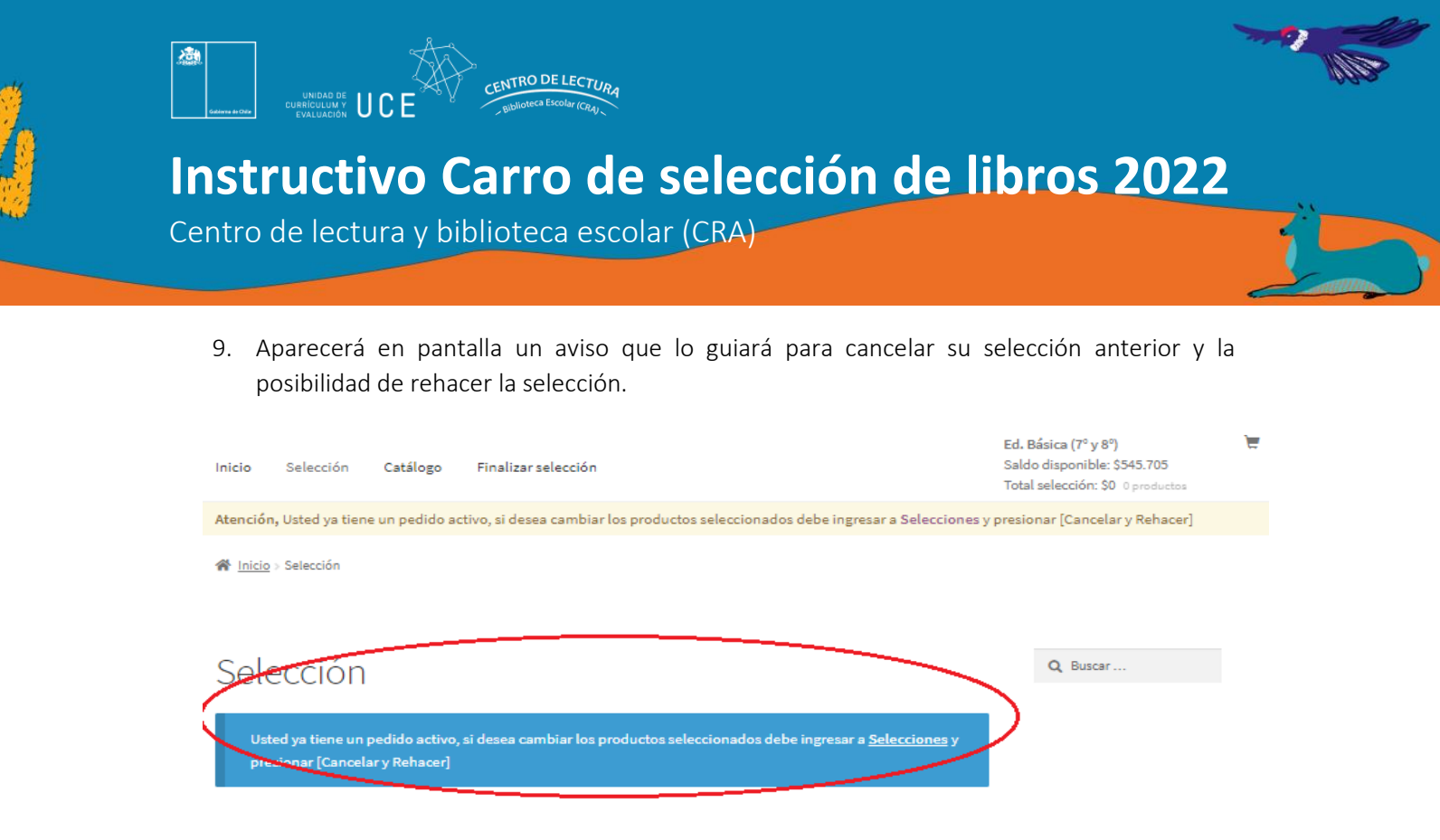

10. Luego visualizará la opción de "Cancelar y rehacer" su "Carro de selección de libros 2022".

| Selecc        | cione | es           |                   |            |                               |                            |
|---------------|-------|--------------|-------------------|------------|-------------------------------|----------------------------|
| Bienvenida    | Ø     | Pedido       | Fecha             | Estado     | Total                         | Acciones                   |
| Selecciones   | T     | <u>#6722</u> | marzo 13,<br>2020 | Procesando | \$94.295 para 5<br>elementos  | Ver 🐵<br>Cancelary Rehacer |
| Cerrar sesión | 0     | #6715        | marzo 11,<br>2020 | Cancelado  | \$26.677 para 2<br>elementos  | Ver @                      |
|               |       | <u>#6714</u> | marzo 11,<br>2020 | Cancelado  | \$9.177 para 1<br>elemento    | Ver @                      |
|               |       | <u>#6713</u> | marzo 11,<br>2020 | Cancelado  | \$9.177 para 1<br>elemento    | Ver @                      |
|               |       | <u>#8707</u> | marzo 11,<br>2020 | Cancelado  | \$179.346 para 9<br>elementos | Ver @                      |
|               |       | #6706        | marzo 11,<br>2020 | Cancelado  | \$40.000 para 2<br>elementos  | Ver @                      |

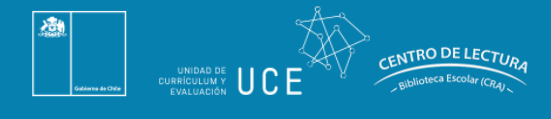

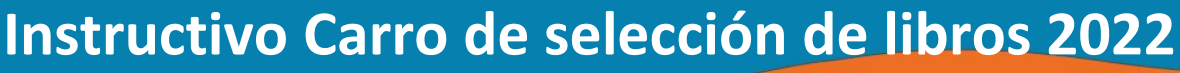

11. Al acceder a la opción **"Cancelar y rehacer"**, lo llevará a la selección anteriormente realizada, de la cual podrá modificar uno o varios títulos. De esta manera, podrá reiniciar el proceso de selección.

| 🖀 <u>Inicio</u> > S | elección                                                                                                    |                                                                              |          |          |                 |          |
|---------------------|----------------------------------------------------------------------------------------------------|------------------------------------------------------------------------------|----------|----------|-----------------|----------|
| Selec               | cción                                                                                                    |                                                                              |          |          |                 | Q Buscar |
| I = 1               |                                                                                                    | Producto                                                                     | Precio   | Cantidad | Subtotal        |          |
| ø                   |                                                                                                    | CRA039 - Herbario                                                            | \$32.900 | 1        | \$32.900        |          |
| ø                   | RELATIVISÃO                                                                                                    | <u>CRA462 - Dr. Albert presenta mi</u><br>primer libro de relatividad        | \$13.546 | 1        | \$13.546        |          |
| ø                   | The second second secon | <u>CRA014 - CRA524 - Juegos</u><br><u>tradicionales y populares en chile</u> | \$22.000 | 1        | \$22.000        |          |
| ø                   | LECONNES DE<br>MARDINATICAS<br>PARA AL RECREO                                                                                                    | <u>CRA439 - CRA833 - Lecciones de</u><br>matemáticas para el recreo          | \$10.900 | 1        | \$10.900        |          |
| ( ° /               | PELCENT<br>C C C C C C C C C C C C C C C C C C C                                                                                                     | CRA005 - ¿qué nos hace felices?                                              | \$14.949 | 1        | \$14.949        |          |
| $\mathbf{\nabla}$   |                                                                                                    |                                                                              |          | Actual   | lizar selección |          |
|                     |                                                                                                    |                                                                              |          |          |                 |          |

Total de la selección

Subtotal

\$94.295